#### Manual del Usuario – Generación Acto Administrativo

Este documento contiene el manual del usuario para la **emisión del Acto Administrativo**, implementado en el Sistema de Información Humano®.

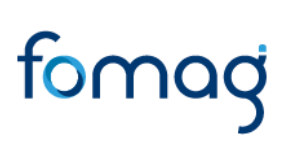

#### **CONTROL DE VERSIONES**

| Versión | Fecha      | Elaborado por           | Razón de la actualización                                    |
|---------|------------|-------------------------|--------------------------------------------------------------|
| 1.0     | 18/03/2021 | Soporte Lógico<br>Ltda. | Ajuste en el cambio de Logotipo de<br>Soporte Lógico a FOMAG |

| TABLA | DE | CONTENIDO | ) |
|-------|----|-----------|---|
| IADEA |    | CONTENIDO |   |

| PRESENTACIÓN                      | Z  | ł |
|-----------------------------------|----|---|
| REPORTE ACTO ADMINISTRATIVO       | 5  | 5 |
| GENERACIÓN DE ACTO ADMINISTRATIVO | 10 | ) |

#### PRESENTACIÓN

Este documento contiene el manual del usuario para el proceso a generación del Acto Administrativo, implementado en el sistema de información Humano®.

Esta información se presenta clasificada por módulos, detallando las funcionalidades creadas o los cambios aplicados a las funcionalidades existentes.

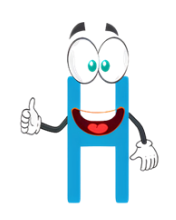

#### **REPORTE ACTO ADMINISTRATIVO**

El funcionario de la Secretaría de Educación designado con la función de sustanciador, es el encargado de realizar el Acto Administrativo de la Prestación Económica – Certificación para la notificación del docente.

Ingresará al sistema Humano Web y procederá a elegir el módulo de **Prestaciones Económicas** / Docentes / Respuesta Prestación.

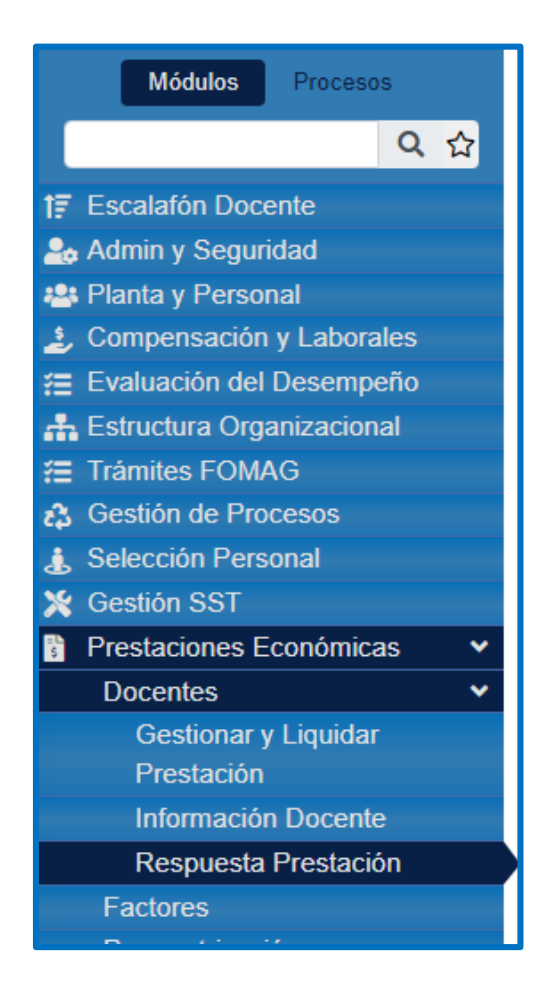

El funcionario de la Secretaría de Educación designado con la función de sustanciador, es el encargado de realizar el Acto Administrativo de la Prestación Económica – Certificación para la notificación del docente.

Ingresará al sistema Humano Web y procederá a elegir el módulo de **Prestaciones** Económicas / Docentes / Respuesta Prestación.

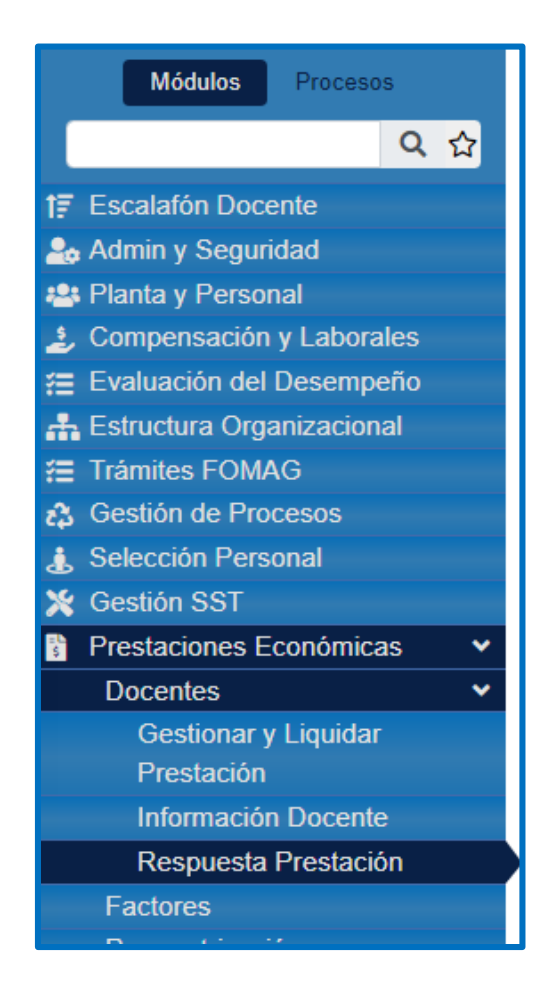

 En el filtro inicial buscará el docente o beneficiario al cual se le va a realizar la notificación por número de cédula, o podrá dar clic en el botón Buscar para visualizar las solicitudes que tiene para generar el acto administrativo.

| ☆ ▼ / Prestaciones Económ | icas / Docentes | / Respuesta Pre | stación    |                      |
|---------------------------|-----------------|-----------------|------------|----------------------|
| TFiltro 🕄 Nuevo           | ピ Editar        | 🖪 Guardar       | 🛍 Eliminar | ₽• Exportar          |
| Fecha Radicación          |                 |                 |            | Número Radicación    |
|                           |                 |                 |            |                      |
| Genérico Prestación       |                 |                 |            | Prestación Principal |
| (seleccionar)             |                 |                 |            | ✓ (todo) ✓           |
| Estado Prestación         |                 |                 |            |                      |
| (todo)                    |                 |                 |            | ¥                    |
| Empleado                  |                 |                 |            |                      |
|                           |                 |                 |            |                      |
|                           |                 |                 |            | Buscar               |

2. En la parte inferior visualizará las solicitudes que tiene en fila para generar el acto administrativo, el cual tendrá que seleccionar dando clic en **Responder**.

| Ver 10 💠  | registros por página Fi       | iltrar            |            |                       |                        |                 | <                              | 1 > 🖸             |
|-----------|-------------------------------|-------------------|------------|-----------------------|------------------------|-----------------|--------------------------------|-------------------|
|           | Código Prestación Económica 🗢 | Código empleado 🖨 | Empleado 🔶 | Genérico Prestación 🗢 | Prestación Principal 🖨 | Clasificación 🖨 | Estado 🔶                       | Valor Liquidado 🗢 |
| Responder | ****                          | *****             | ****       | Cesantias Definitivas | Cesantias Definitivas  |                 | En Estudio<br>de<br>Prestación | 437219164         |

3. En la generación del Acto Administrativo, observará los datos de la solicitud de la prestación. En el campo **Resultado Secretaría**, al desplegar la pestaña seleccionará de acuerdo a la respuesta que se le vaya a dar al docente o beneficiario, seguido deberá diligenciar el campo **Motivo** que soportará la respuesta del estado de la prestación.

|                       |                 | Dato          | s Solicitud Prestación |                 |
|-----------------------|-----------------|---------------|------------------------|-----------------|
| Docente               |                 |               |                        |                 |
| 28984050              |                 | SARMIENTO CAS | STANO GLADYS           |                 |
| Genérico Prestación   | Prestación Prin | cipal         | Cargo                  | Grado Escalafón |
| Cesantias Definitivas | Cesantias De    | finitivas     | Docente                | 14              |
| Régimen Pensión       | Régimen Cesar   | ntías         | Tipo Vinculación       | Con Pasivo      |
| Ley 6 de 1945         | Cesantias Re    | troactivas    | Nacionalizados         |                 |
| Situado Fiscal        |                 |               |                        |                 |
|                       |                 |               |                        |                 |
|                       |                 |               |                        |                 |
| Resultado Secretaría  |                 |               |                        |                 |
| (seleccionar)         |                 |               | ~                      |                 |
| Motivo                |                 |               |                        |                 |
|                       |                 |               |                        |                 |
|                       |                 |               |                        |                 |
|                       |                 |               |                        |                 |
|                       |                 |               |                        |                 |
| ·                     |                 |               |                        | 0 de 20         |

Continuará con los demás datos que se solicitan en el formulario.

**Nota:** este campo de Gestión Secretaría, se deberá diligenciar una vez se tenga firmado y aprobado el Acto Administrativo.

| Estado Prestación               | Fecha Notificación                    | Tipo Notificación                      |
|---------------------------------|---------------------------------------|----------------------------------------|
| Acto Administrativo             | Fecha Acto Administrativo             | Número Acto Administrativo             |
|                                 | Gestión Secretaría                    |                                        |
| Fecha Envío Acto                | Fecha Envío Orden Pago                | Fecha Rechazado Secretaría             |
| Acto Administrativo Aclaratorio | Fecha Acto Administrativo Aclaratorio | Número Acto Administrativo Aclaratorio |
| Acto Administrativo Revocatoria | Fecha Acto Administrativo Revocatoria | Número Acto Administrativo Revocatoria |
| (ninguno) ~                     |                                       |                                        |

4. Guarda la información que se diligencio dando clic en la pestaña Guardar, ubicada en la parte superior del formulario correspondiente, en el caso de tener que editar la información podrá hacerlo dando clic en la pestaña Editar.

| TFiltro 🕄 Nuevo 📝 Editar        | 🕲 Guarda | r 🔟 Eliminar 🛛 🖹 Exportar             |                                        |
|---------------------------------|----------|---------------------------------------|----------------------------------------|
| Estado Prestación               |          | Fecha Notificación                    | Tipo Notificación                      |
| Acto Administrativo Disponible  |          |                                       | (ninguno) ~                            |
| Acto Administrativo             |          | Fecha Acto Administrativo             | Número Acto Administrativo             |
| (ninguno)                       | *        |                                       |                                        |
|                                 |          | Gestión Secretaría                    |                                        |
| Fecha Envío Acto                |          | Fecha Envío Orden Pago                | Fecha Rechazado Secretaría             |
|                                 |          |                                       |                                        |
| Acto Administrativo Aclaratorio |          | Fecha Acto Administrativo Aclaratorio | Número Acto Administrativo Aclaratorio |
| (ninguno)                       | ~        |                                       |                                        |
| Acto Administrativo Revocatoria |          | Fecha Acto Administrativo Revocatoria | Número Acto Administrativo Revocatoria |
| (ninguno)                       | ~        |                                       |                                        |

En el momento de guardar la información, aparecerá un mensaje emergente informando que se guardó correctamente.

| La información se guardó<br>correctamente. | Atención!                                  |   |
|--------------------------------------------|--------------------------------------------|---|
|                                            | La información se guardó<br>correctamente. | 0 |

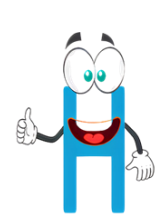

#### GENERACIÓN DE ACTO ADMINISTRATIVO

Para generar el Acto Administrativo y realizar el proceso de firmas, ingrese al módulo **Reportes**.

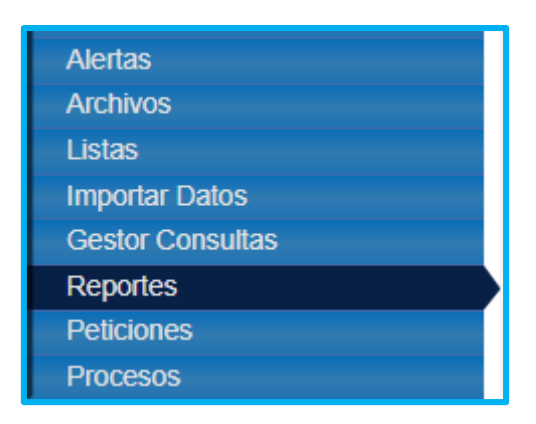

 De clic en el botón Buscar, se desplegará una lista de la cual elegirá Acto Administrativo Prestaciones.

| ਨੂੰ ▼ / Reportes                                                                                  |             |   |
|---------------------------------------------------------------------------------------------------|-------------|---|
|                                                                                                   |             |   |
| Módulo                                                                                            | Descripción |   |
| (todo)                                                                                            | ✓           |   |
|                                                                                                   | Buscar      |   |
| Reporte de Prestaciones a un Exservidor P¿¿blico<br>Academica Archivo<br>Actividades por Panorama |             |   |
| Acto Administrativo Prestaciones                                                                  |             |   |
| Acto mejora salanal<br>Acumulado por Empleado<br>Afiliaciones FNPSM archivo consolidado           |             |   |
| Aplicar Cesantias<br>Aplicar Cuentas Contables(I)                                                 |             |   |
| Aplicar Presupuesto                                                                               |             | Ţ |

2. Diligencie los parámetros solicitados por el sistema y luego de clic en Aceptar.

| Parámetros |                                                    |
|------------|----------------------------------------------------|
| Empleado   | Prestacion   1975789    - MIRQUEZ MORENO MARIA CAM |
| Fecha      | Reviso                                             |
| fecha      | ABC                                                |
| Elaboro    | Aprobo                                             |
| ABC        | ABC                                                |
| PDF 🗸      | Aceptar                                            |

3. Para descargar el acto administrativo que se generó, entre al módulo de **Peticiones.** 

| Alertas          |
|------------------|
| Archivos         |
| Listas           |
| Importar Datos   |
| Gestor Consultas |
| Reportes         |
| Peticiones       |

4. Si conoce la fecha en que se generó el reporte podrá digitarla y dar clic en Buscar, aparecerán los actos administrativos generados en esa fecha y podrá seleccionar dando clic en Ver, seguido le aparece el documento en PDF, el cual lo podrá validar y descargar para realizar el proceso de firmas.

| Fecha Hora Inicial |                                                                                                    |                          | Fecha Hora Final                                                      | Petición |           |                |  |  |  |  |
|--------------------|----------------------------------------------------------------------------------------------------|--------------------------|-----------------------------------------------------------------------|----------|-----------|----------------|--|--|--|--|
| 03/01/2021         |                                                                                                    |                          |                                                                       |          |           |                |  |  |  |  |
|                    | Buscar                                                                                                 |                          |                                                                       |          |           |                |  |  |  |  |
| _                  | Código Petición                                                                                        | Fecha Hora               | Petición                                                              |          | Estado    | Detalle Estado |  |  |  |  |
| Ver                | 3058841                                                                                                | 03/02/2021 05:44:20 p.m. | Acto Administrativo Prestaciones(39579747,33,2021/03/02,ABC,ABC,ABC,) |          |           | Terminado      |  |  |  |  |
| Ver                | 3058840 03/02/2021 05:39:07 p. m. Acto Administrativo Prestaciones/28756992,7,2021/03/02,ABC,ABC,ABC,) |                          |                                                                       | т        | Terminado |                |  |  |  |  |

Cuando haya realizado el proceso de firmas del acto administrativo, ingresará al módulo **Prestaciones Económicas / Docentes / Gestionar y Liquidar Prestación**.

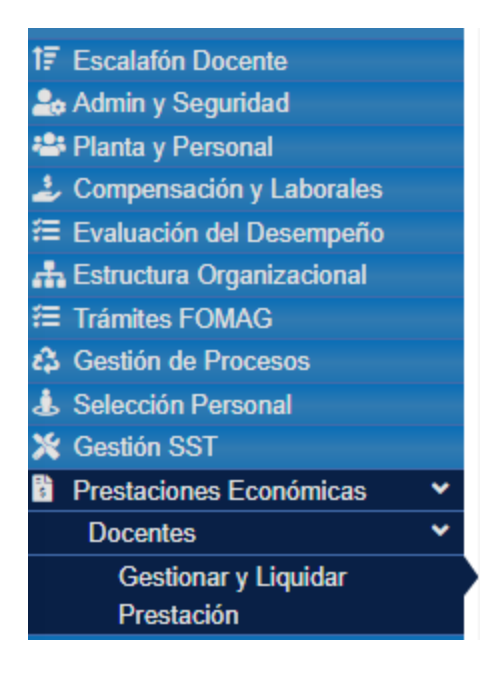

 Buscar en el filtro el empleado al cual se le dará respuesta de su prestación, por medio del número de cédula, el cual aparecerá en la parte inferior y deberá hacer clic en Actos.

|                               | ,              |              |                                |             |                        |                  |                     |                  |                |        |
|-------------------------------|----------------|--------------|--------------------------------|-------------|------------------------|------------------|---------------------|------------------|----------------|--------|
| Filtro 🕒 Nuevo 📝 Editar       | 🔀 Guardar      | 🗊 Eliminar   | Exportar                       |             |                        |                  |                     |                  |                |        |
| echa Radicación               |                |              |                                | Nú          | úmero Radicación       |                  |                     |                  |                |        |
|                               |                |              |                                |             |                        |                  |                     |                  |                |        |
| Genérico Prestación           |                |              |                                | Pr          | estación Principal     |                  |                     |                  |                |        |
| (seleccionar)                 |                |              |                                | <b>~</b>    | (todo)                 |                  |                     |                  |                |        |
| stado Prestación              |                |              |                                |             |                        |                  |                     |                  |                |        |
| (todo)                        |                |              |                                | ~           |                        |                  |                     |                  |                |        |
| mpleado                       |                |              |                                |             |                        |                  |                     |                  |                |        |
| ****                          |                |              | *****                          |             |                        |                  |                     |                  |                |        |
|                               |                |              |                                | Buscar      |                        |                  |                     |                  |                |        |
| Ver 10 + registros por página | Filtrar        |              |                                |             |                        |                  |                     |                  | < 1            | > (    |
|                               | Identificacion | Docente  Coo | digo Prestacion 🖨 Generico Pre | stacion 🖨 F | Prestacion Principal 🖨 | Clasificacion \$ | Numero Radicado 🛛 🖨 | Fecha Radicado 🖨 | Tipo Tramite 🖨 | Estado |
|                               |                |              | Connetion De                   | noisles (   | Compra de vivienda     |                  | BETEO20210303CN008  | 03/03/2021       | Tramite        | Acto   |

6. Adjunte el acto administrativo el cual ya debe estar firmado por la Secretaría de Educación, diligenciando los campos Número, Nombre Documento y seleccionando el documento de su servidor, luego de clic en la pestaña Guardar en la parte superior.

| ▼ Filtro ● Nuevo          | 🕈 Editar 🔋 🕲 Guardar 🗊 Elim | inar 🕒 Exportar   |                 |  |  |
|---------------------------|-----------------------------|-------------------|-----------------|--|--|
| Datos Solicitud Prestació | n                           |                   | :               |  |  |
| Docente                   |                             |                   |                 |  |  |
|                           | MIRQUEZ MC                  | RENO MARIA CAMILA |                 |  |  |
| Genérico Prestación       | Prestación Principal        | Cargo             | Grado Escalafón |  |  |
| Cesantía Parcial          | Compra de vivienda          | Docente           | 2A              |  |  |
| Régimen Pensión           | Régimen Cesantías           | Tipo Vinculación  | Con Pasivo      |  |  |
| Ley 812 de 2003           | Cesantias Anuales           | Departamental     |                 |  |  |
| Situado Fiscal            |                             |                   |                 |  |  |
|                           |                             |                   |                 |  |  |
|                           |                             |                   |                 |  |  |
| Actos Administrativos     |                             |                   |                 |  |  |
| Número                    | Nombre Documento            | Documento         |                 |  |  |
|                           |                             |                   | Seleccionar     |  |  |

Visualice el documento cargado en el sistema en la parte inferior.

| ſ | Documentos Cargados |                  |                                                                           |            |   |  |  |  |  |
|---|---------------------|------------------|---------------------------------------------------------------------------|------------|---|--|--|--|--|
|   | Número              | Nombre Documento | Archivo                                                                   | Estado     |   |  |  |  |  |
|   | 5                   | ADLG             | Acto_Administrativo_Prestaciones(41857501,30,2021_03_03,ABC,ABC,ABC,).pdf | En Proceso | 2 |  |  |  |  |

Cuando ya esté cargado el documento de acto administrativo, el docente lo visualizará en el flujo del sistema Humano en Línea, para realizar la respectiva validación.